## Alteração de telefone

Ao acessar o sistema GEP, clique no menu 'Empresa' conforme imagem indicado pela seta

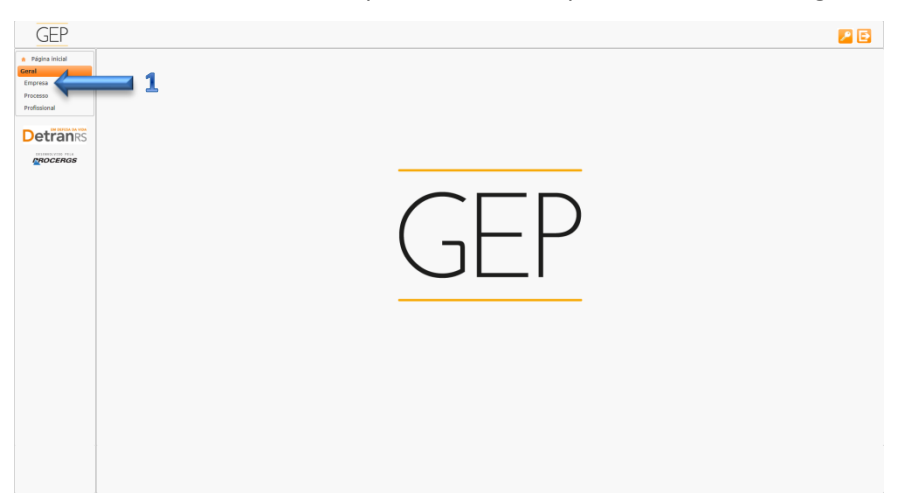

Digite o Código do CDV no campo 'Código': CDV00xxx e clique em Pesquisar. Em seguida, clique no código da empresa de acordo com a imagem abaixo.

| GLI            |                             |                    |       |                          |     |              |            |                 |                 | P 🖻        |
|----------------|-----------------------------|--------------------|-------|--------------------------|-----|--------------|------------|-----------------|-----------------|------------|
| Página inicial | n de Empresas               |                    |       |                          |     |              |            |                 |                 |            |
| ral D Per      | D Pesquiar  Manual de Orier |                    |       |                          |     |              |            |                 |                 |            |
| mpresa         |                             |                    |       |                          |     |              |            |                 |                 |            |
| rocesso        | Cedigo:                     |                    |       |                          |     |              |            |                 |                 |            |
| IONSSION #     | CNV7:                       |                    | CPF:  | Paratastas               |     |              |            |                 |                 |            |
| Detran         | Tipo Empresa:               |                    |       | None Fartesa:<br>Shuqdo: |     |              |            |                 | + Filtros       |            |
| PROCERGS       |                             |                    |       |                          |     |              |            |                 |                 | ¥2         |
|                | Códina O                    | CNP1 0             | CPF 0 | Razão Social O           | Tp  | Municipia    | Situação 0 |                 | Data Vencimento |            |
|                |                             |                    |       |                          | 0   |              |            | Credendamento O | Regularidade O  | GAD-E O    |
|                | CDV0000X                    | 019.35.819/0001-03 |       |                          | CDV | PORTO ALEGRE | Homologada | 29/03/2024      | 31/12/2019      | 31/03/2020 |
|                |                             | 2                  |       |                          |     |              |            |                 |                 |            |

Incluir o telefone: Digite o número do telefone no campo indicado pela seta 3, após clique em 'Adicionar'. Excluir o telefone: localize o telefone que queira excluir e clique em 'Excluir'.

Exibição no site: Caso a empresa não queira que o número apareça no site do DETRAN, clique no campo indicado pela seta 5, alternando entre 'Sim' ou 'Não'.

| GEP                                |                                                                                                    | 2 🖻 |  |  |  |  |  |  |  |
|------------------------------------|----------------------------------------------------------------------------------------------------|-----|--|--|--|--|--|--|--|
| <ul> <li>Página inicial</li> </ul> | Editar Empresa - CDV0000X - DETRANRS                                                                                                    | ÷   |  |  |  |  |  |  |  |
| Geral                              | ✓ Sahar ✓ Genr GAD-E ✓ Emilir Cettificado 🔒 Imprimir Extrato 🗰 Fechar                                                                                                    |     |  |  |  |  |  |  |  |
| Empresa                            |                                                                                                    |     |  |  |  |  |  |  |  |
| Processo                           | Dados da Empresa Profissionais Penalidades Pendencias Atividades GAD-E                                                                                                    | _   |  |  |  |  |  |  |  |
| Profissional                       |                                                                                                    |     |  |  |  |  |  |  |  |
| EN DEFESA DA VER                   | Dados da Empresa                                                                                                    |     |  |  |  |  |  |  |  |
| Detranrs                           | Código: * CDV3000K                                                                                                    |     |  |  |  |  |  |  |  |
| PROCERGS                           | Tipo Empresa: * CDV - Centro de Desmanche de Veiculos +                                                                                                    |     |  |  |  |  |  |  |  |
|                                    | Situação: Homologada                                                                                                    |     |  |  |  |  |  |  |  |
|                                    | Razão Social: "                                                                                                    |     |  |  |  |  |  |  |  |
|                                    | Nome Fantasia:                                                                                                    |     |  |  |  |  |  |  |  |
|                                    | CNP): *                                                                                                    |     |  |  |  |  |  |  |  |
|                                    | Inscrição Estadual:                                                                                                    |     |  |  |  |  |  |  |  |
|                                    | Vendmento Credenclamento: * 20/03/2024                                                                                                    |     |  |  |  |  |  |  |  |
|                                    | Vencimento Regularidade Anual: * 31/12/2019                                                                                                    |     |  |  |  |  |  |  |  |
|                                    | Vendimento GAD-E: * 31/03/2020                                                                                                    |     |  |  |  |  |  |  |  |
|                                    |                                                                                                    |     |  |  |  |  |  |  |  |
|                                    | Contatos                                                                                                    | -   |  |  |  |  |  |  |  |
|                                    | - Emal                                                                                                    |     |  |  |  |  |  |  |  |
|                                    |                                                                                                    |     |  |  |  |  |  |  |  |
|                                    | E-mail conercia: * exemploglexemplo gov or                                                                                                    |     |  |  |  |  |  |  |  |
|                                    |                                                                                                    |     |  |  |  |  |  |  |  |
|                                    |                                                                                                    |     |  |  |  |  |  |  |  |
|                                    | Fone: " Vibir no Site: + Adidonar                                                                                                    |     |  |  |  |  |  |  |  |
|                                    | Fone Fulbic no Site                                                                                                    |     |  |  |  |  |  |  |  |
|                                    | (51) 3288-2095 / Sim · 6 5 * Exclusive 4                                                                                                    |     |  |  |  |  |  |  |  |
|                                    |                                                                                                    |     |  |  |  |  |  |  |  |
|                                    | (a) (aov-aov-oon a built and a built a built a |     |  |  |  |  |  |  |  |

## Alteração de e-mail

A empresa conseguirá alterar somente o email comercial (caso esqueça a senha do Expresso, é um e-mail alternativo para contato com o DETRAN).

Em 'E-mail comercial', apague o e-mail existente, digite o novo e clique em 'Salvar'.